## <u>Hindi indic Mangal Font</u>

Download **Hindi Indic Mangal Font** setup from the home page of the website <u>www.idup.gov.in</u> from the link <u>http://idup.gov.in/article/en/mangal-fonts-download</u>

## Procedure to Install Hindi indic Mangal Font

## A) For Windows 10

- Check your PC system type whether it is 64 bit or 32 bit.
- 2- Then download Hindi indic mangal fonts setup.
- 3- Install "hindi indic 64 bit" or "hindi indic 32 bit" as per your PC system type.
- 4- Then open "Remington" file and click on setup then allow it for run.
- 5- Restart your computer.

## **B) For Window-7**

- 1- Same as 1 to 5.
- 2- Few setting has to be done for window7 as following:-
- a) Open control Panel.
- b) Open region and language option.
- c) Go for keyboard setting and then click on "change keyboard" setting then choose your language as "Hindi keyboard" then click on "devnagri", "Remington", and "indic."
- 3- Restart your computer.